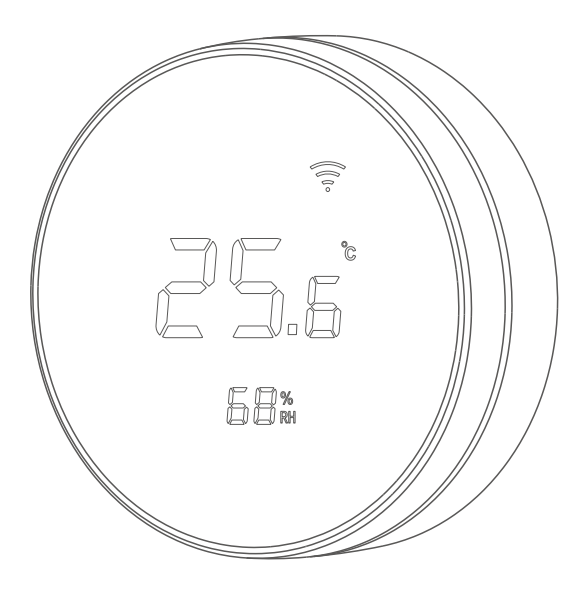

# 小圆温控器

# 安装与使用说明书

尊敬的用户:

非常感谢你选用本公司的产品,让我们有机会向你提供优质的服务。 为了使我们的服务让你更满意,请在购买后认真阅读并妥善保管此说明书。

# 1、装箱明细

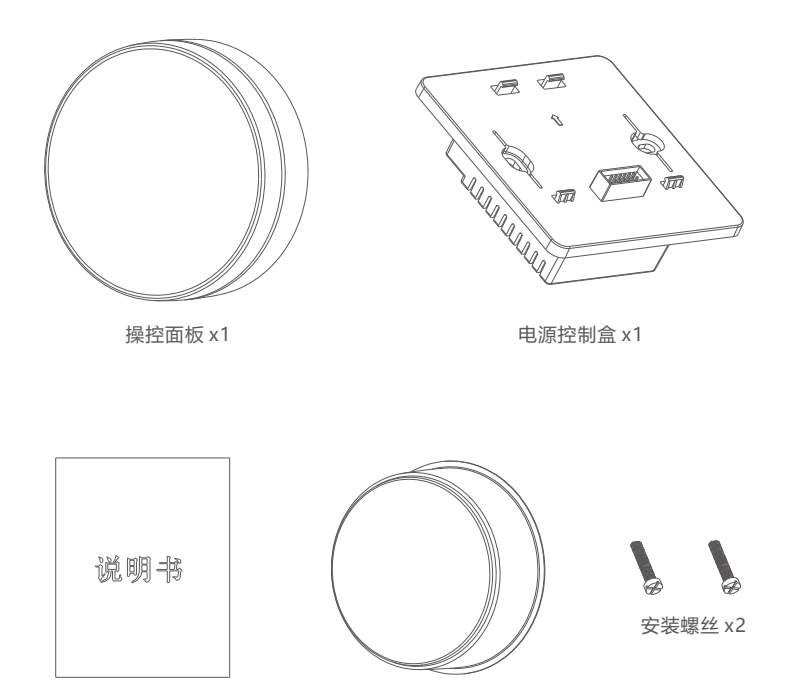

使用说明书 x1

保护罩 x1

# 2、安装说明

#### 2.1 关闭电源总闸

- 请先断开电源总闸,防止触电危险,并能有效避免安装过程中由于接线失误而引起 温控器内部保险丝熔断;
- •本产品应安装在空气流通较好的常温环境里,远离热源,远离门窗,避免阳光直射。
- •本产品安装于标准86底盒上,安装螺丝孔距间距为:60mm

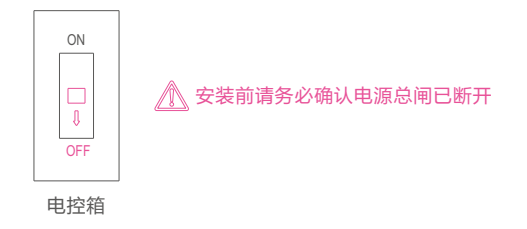

#### 2.2 分开操作面板与电源控制盒

从包装纸盒里取出温控器,找到拆装孔位置,用拆壳专用工具(或一字小螺丝刀)插入 拆装孔内,然后稍向上撬动,即可将操作面板与电源控制盒分开。

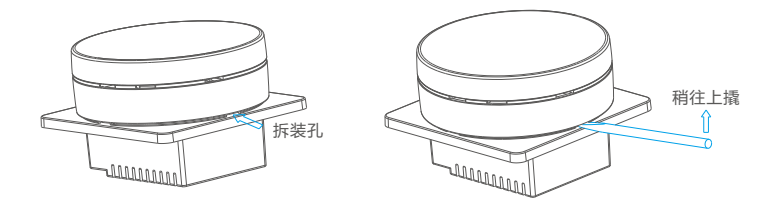

# 2.3 安装电源控制盒与接线

将电源控制盒按应用场景正确接线,然后放置在86底盒上,并用2颗安装螺丝固定好。 (应用场景接线说明详见: 2.4 现场应用接线图)

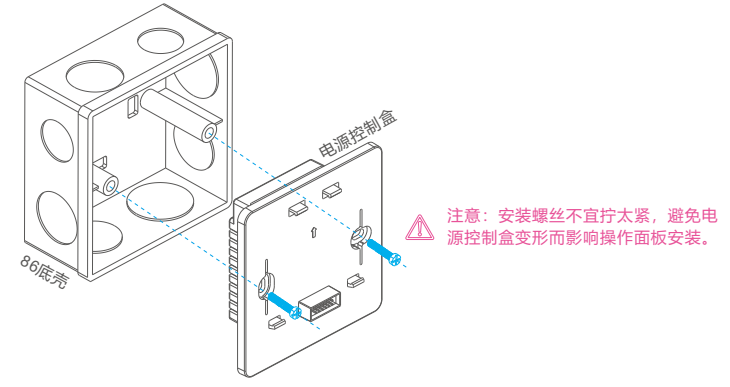

#### 2.4 现场应用接线图

#### 🕂 接线前请务必确认电源总闸已断开

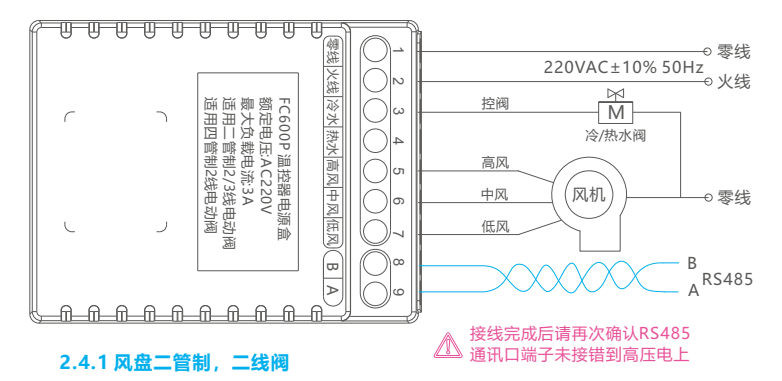

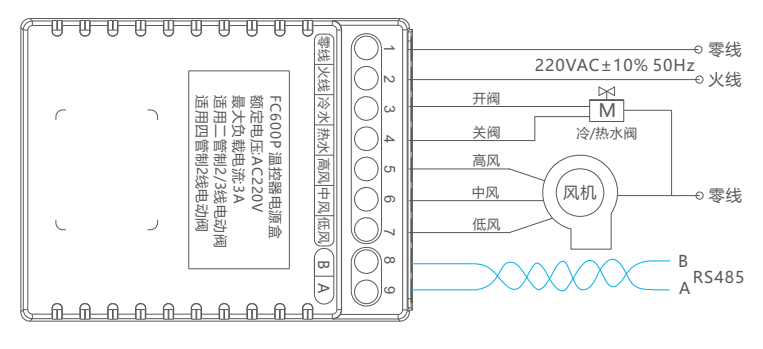

#### 2.4.2 风盘二管制,三线阀

# ▲ 接线完成后请再次确认RS485 通讯口端子未接错到高压电上

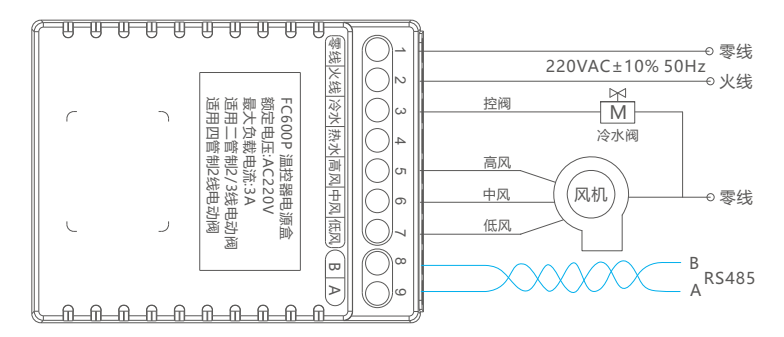

#### 2.4.3 风盘单冷, 二线阀

2.4.4 风盘单冷,三线阀,接线方式与 <2.4.2风盘二管制,三线阀>相同。

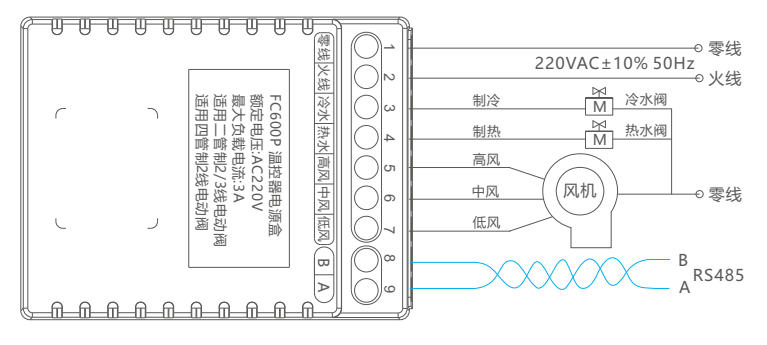

#### 2.4.5 风盘四管制, 二线阀

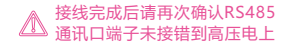

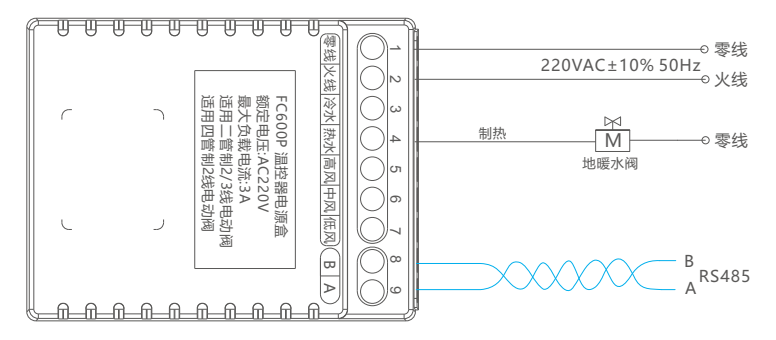

#### 2.4.6 水地暖, 二线阀

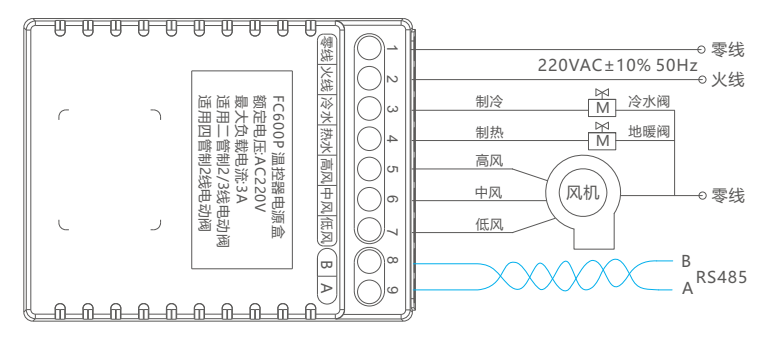

#### 2.4.7 风盘地暖, 二线阀

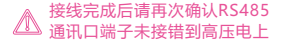

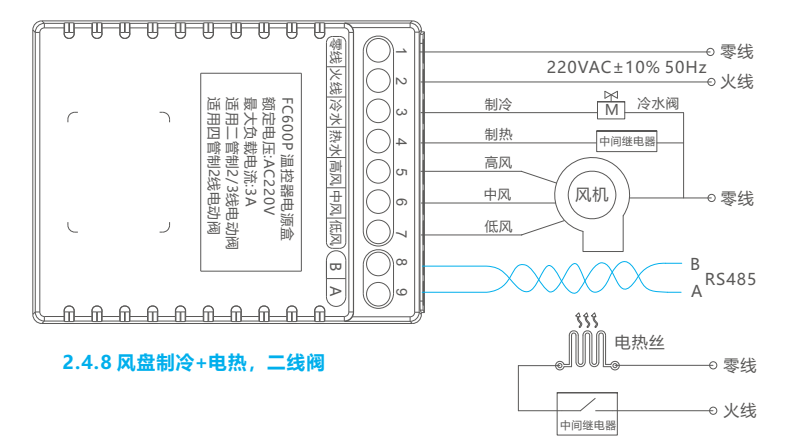

温控器的制热接口不能直接控制电热丝,需要在外部增加1个中间继电器来间接控制,依据电热丝的功率来确定中间继电器的规格。

# 2.5 安装操作面板

将操作面板上的4个安装孔位对准电源控制盒上的4个挂钩,稍用力按压, 听到"咔擦"一声,安装固定到位。

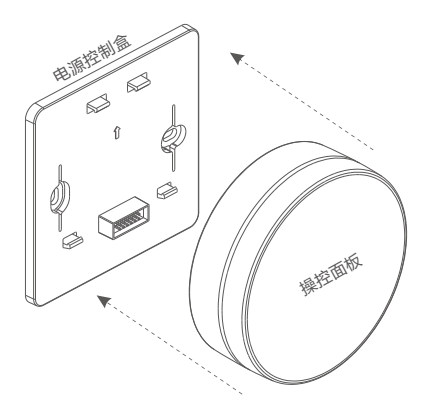

●安装技巧:

先将操作面板上的1、2号孔位对准电源控制盒上的1、2号挂钩卡到位, 然后按压操作面板,听到"咔嚓"一声,将3、4号挂钩卡到位,安装完成。

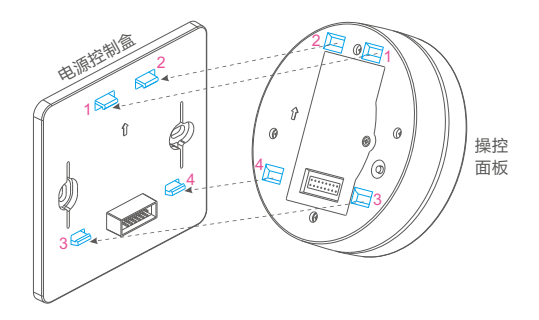

# 2.6 闭合电源总闸

确认温控器的接线与安装完成后,闭合电源总闸,温控器上电开始正常工作。

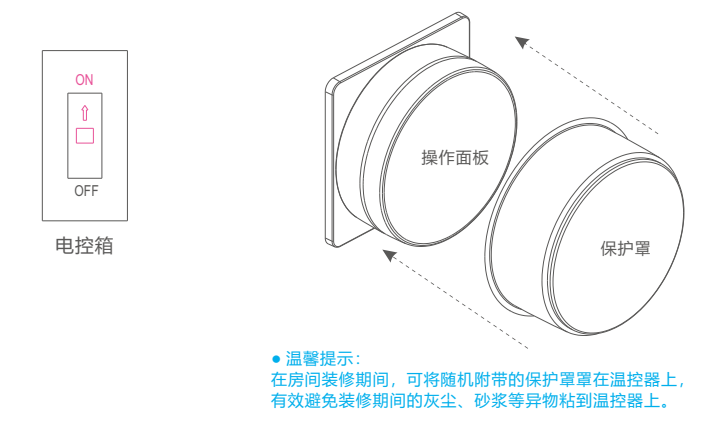

2.7 开始使用

旋转前圆环:调节设置温度

旋转后圆环:调节风速档位

按操控面板:开机/关机

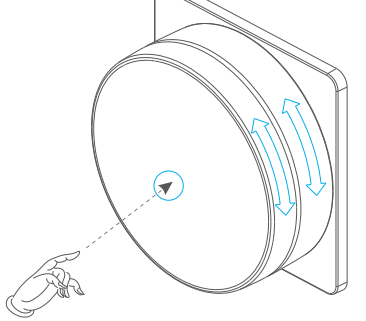

更多的操作功能详情, 详见: <5 操作使用说明>

# 3、APP控制

#### 3.1 下载并安装APP

- •应用市场搜索"智能生活"并下载安装;
- 或扫描下方的二维码,下载并安装APP
- 打开智能生活APP,如果是首次使用, 请根据APP指引输入手机号码注册帐户。

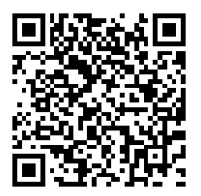

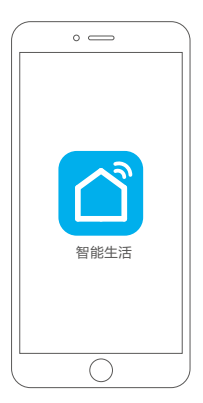

#### 3.2 添加设备

- 3.2.1 注册账户后, 输入用户名与密码, 登录APP账户;
- 3.2.2 手机打开WiFi开关,连接到家里的路由器,并确保路由器已经连接到互联网;
- 3.2.3 点击智能生活APP界面上的"+"图标,开始添加设备;
- 3.2.4 接下来可以选择"自动发现",自动搜索温控器;或者选择"手动添加": 依次点击选择"小家电"、"温控器",进入到配网指引界面;
- 3.2.5 操作温控器, 让温控器进入配网状态,此时温控器上的WiFi图标快速闪烁; 操作方法详见: <3.3 温控器配网操作说明>

3.2.6 看到温控器上的WiFi图标快速闪烁后,继续点击APP界面指引进入下一步;

3.2.7 在APP界面上输入路由器密码后,等待设备连接成功;

## 3.3 温控器配网操作说明

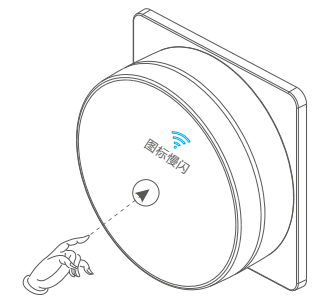

 温控器先关机,再长按操作面板3秒以上, 当看到温控器屏幕右上角出现WiFi图标后 松开按键,此时WiFi图标在缓慢闪烁。

- 然后将前圆环逆时针任意旋转,接着顺时针 任意旋转,WiFi图标变为快速闪烁,代表温 控器已进入了配网模式。

- 配合手机APP添加设备,添加设备成功后, 温控器开机,温控器屏幕上的WiFi图标常亮。

# 4、产品简介

#### 4.1 产品特点

小圆温控器,使用微电脑控制与WiFi通讯技术,通过检测室内温度与设置温度进行对比, 控制风机盘管的风机与电动水阀,达到调节室内温度、舒适节能的目的。通过手机APP实 现远程智能化控制。具备1路RS485网络接口,接入楼宇自控系统,实现集中化控制与管理。 小圆温控器适用于二/四管制、二/三线电动阀、三速风机盘管、水地暖的控制。

#### 4.2 技术参数

| 产品名称 | 小圆温控器                                                                               |  |  |
|------|-------------------------------------------------------------------------------------|--|--|
| 产品型号 | FC600系列                                                                             |  |  |
| 电源电压 | 220VAC±10% 50Hz                                                                     |  |  |
| 负载电流 | < 3A                                                                                |  |  |
| 无线模块 | 2.4G WiFi模块                                                                         |  |  |
| 传感器  | 温湿度传感器                                                                              |  |  |
| 控温范围 | 1~50°C(出厂默认16~30°C)                                                                 |  |  |
| 控温精度 | ±1°C                                                                                |  |  |
| 操作方式 | 旋转开关+轻触开关                                                                           |  |  |
| 显示方式 | 黑底反显VA显示屏,白色背光                                                                      |  |  |
| 塑胶材料 | 阻燃ABS+PC                                                                            |  |  |
| 圆环材料 | 铝合金阳极处理                                                                             |  |  |
| 镜片材料 | 高强度3D曲面钢化玻璃                                                                         |  |  |
| 工作环境 | -10~60℃, 5~95%RH不结露                                                                 |  |  |
| 存储温度 | -20~70°C                                                                            |  |  |
| 外形尺寸 | 86×33.8mm (直径×厚度)                                                                   |  |  |
| 安装方式 | 标准86底盒,底盒深度>45mm                                                                    |  |  |
| 安装孔距 | 60mm (标准86底盒孔距)                                                                     |  |  |
| 接线规格 | 控制线:推荐0.5~1.5mm <sup>2</sup> ; 联网线: 双绞屏蔽线RVSP2*0.75 mm <sup>2</sup>                 |  |  |
| 接线端口 | 5mm间距接线端子,一字螺丝头,线径范围:0.5~2.5mm²                                                     |  |  |
| 联网接口 | 物理接口:1路RS485;通讯协议:标准Modbus-RTU协议                                                    |  |  |
| 通讯速率 | 2400/4800/9600/19200/38400bps, 出厂默认: 9600bps                                        |  |  |
| 联网距离 | 距离取决于通讯电缆与现场电磁环境,Max < 1000米:<br>采用RVSP2*0.75电线,距离 < 500米; 采用RVSP2*1.0电线,距离 < 800米; |  |  |

# 4.3 功能特点

- 旋转式调节温度
- 旋转式调节风速
- 整体式按压开关
- ●室温0.1℃精度显示
- 房间湿度检测显示
- 手机APP智能控制
- RS485楼宇自控通讯接口
- RS485通讯波特率可设置
- 接近感应唤醒屏幕
- •环境光线感应自动调整亮度
- 三色指示灯指示工作状态
- 华氏/摄氏度转换

- 兼容二/三线阀控制
- 兼容二/四管制风盘控制
- 兼容水地暖控制
- 兼容风盘+水地暖控制
- 兼容风盘制冷+电热控制
- 防冻保护功能
- 定时开关机
- 童锁功能
- 温度校正功能
- 可设置温度上下限
- 可设置来电启动方式
- 可设置风机与水阀同开同关

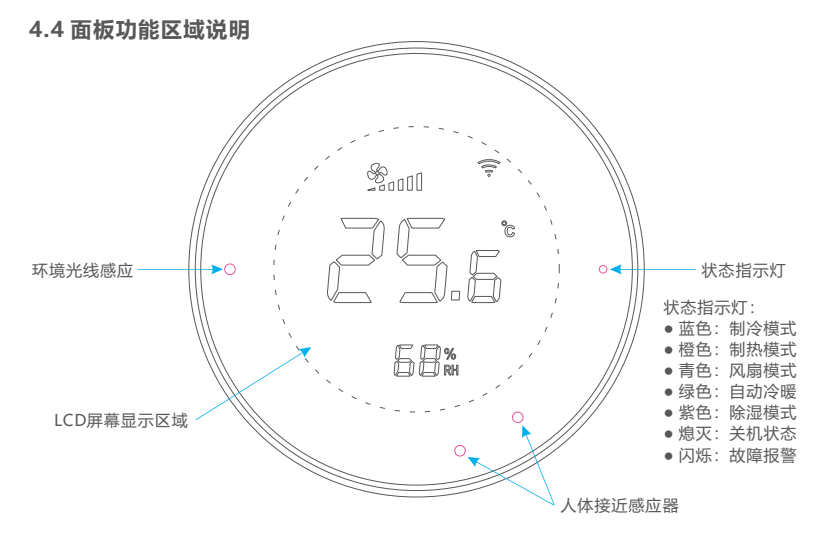

#### 4.5 屏幕显示说明

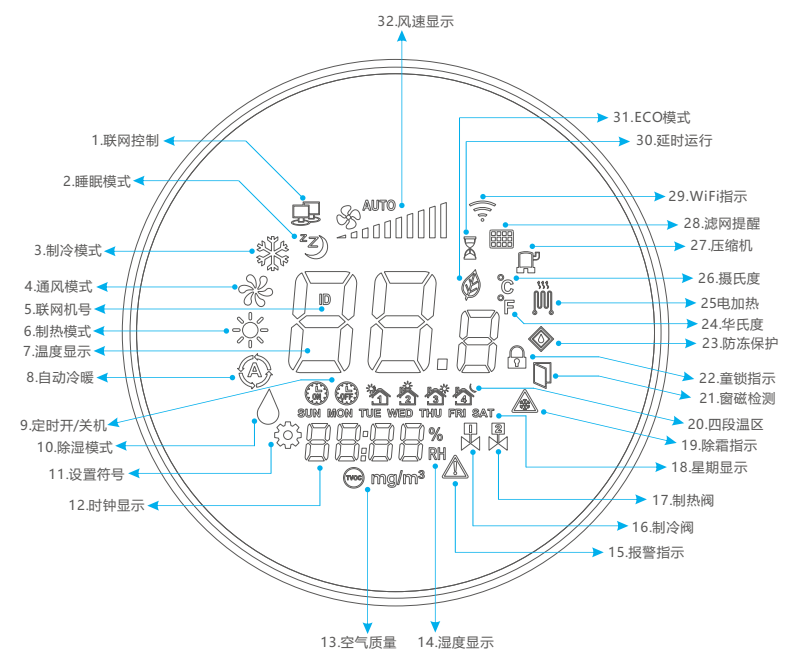

1.联网控制:当通过RS485端口连接到楼宇自控系统时,该图标点亮。

- 2.睡眠模式: 该图标表示当前运行的模式为睡眠模式,风机按最低转速(低风)运行。
  此为备用图标,目前暂无此功能。
- 3.制冷模式:表示当前运行在制冷模式,当室温高于设置温度时,打开制冷水阀。
- 4.通风模式:表示当前运行在通风模式,只运行风机,不开启水阀。
- 5.联网机号:当此图标点亮时,主界面上显示的数值为本机RS485通讯机号地址。

6.制热模式:表示当前运作在制热模式,当室温低于设置温度时,打开制热水阀。

- 7.温度显示:当用户调节设置温度时,显示为设置温度,4秒后,显示为当前室内温度。 默认单位是摄氏度℃,可以通过手机APP或内部参数设置切换为华氏度℃。
- 8.自动冷暖:表示运行在自动冷暖模式,根据室温与设置温度对比,自动开/关制冷水阀、制热水阀。此模式必须要在内部参数设置里允许"自动冷暖模式",并且只在以下制式有效:冷暖四管制、风盘水地暖、风盘制冷+电热。控制逻辑为:当室温大于设置温度1℃并持续1分钟,则自动按制冷逻辑运行;当室温小于设置温度1℃并持续1分钟,则自动按制热逻辑运行。

9. 定时开/关机:此符号点亮式代表定时开机(ON)或定时关机(OFF)设置生效。

- 10.除湿模式:表示当前运行在除湿模式,冷水阀一直输出,风机强制低风速。当室温低 于设置温度时,暂时关闭风机,待室温高于设置温度后,恢复风机运行。
- 11.设置符号:当用户调节设置温度、调整模式、或进入内部参数设置时,此符号点亮。
- 12.时钟显示:当用户设置日期、当前时钟、定时开关机时,在此位置显示该图标。
- 13.空气质量:此图标点亮时,表示此位置显示的数值为室内空气质量值。 此为备用图标,目前暂无此功能。
- 14.湿度显示:此图标点亮时,表示此位置显示的数值为当前室内相对湿度值。
- 15.报警指示:当温控器检测到故障报警时,该图标点亮,并显示故障代码。
- 16.制冷阀:当制冷阀门开启时,此图标点亮。
- 17.制热阀:当制热阀门开启时,此图标点亮。
- 18.星期显示:当用户设置当前日期星期时,此图标点亮。
- 19.除霜指示:当符合除霜条件时,自动运行除霜,此图标点亮。 此为备用图标,目前暂无此功能。
- 20.四段温区:当用户设置4段温区编程时,此图标点亮,用户通过设置4段温区, 使温控器按设置好的时段运行不同的设置温度。

- 21.窗磁检测:当检测到用户打开窗户时,此图标点亮,自动运行节能模式。 此为备用图标,目前暂无此功能。
- 22.童锁指示:当温控器被锁定时,此图标点亮,此时温控器对用户本地操作不响应。 可通过手机APP解除童锁;或者断开温控器的供电电源,等待10秒后 再接通电源,温控器自动解除童锁。
- 23.防冻保护:在温控器关机时,当温控器检测到室温过低时(≤5℃),开启防冻保护, 此图标点亮,自动打开热水阀,让热水流过盘管,防止盘管冻裂。当检测 到室温高于一定值后(≥9℃),自动退出防冻保护,此图标消失。 出厂默认为不启用防冻保护,用户可以通过内部参数设置启用防冻保护。
- 24.华氏度:当此图标点亮时,主界面上显示的温度值表示为华氏度°F
- 25.电加热:当电加热开启时,此图标点亮。只有在风盘制冷+电热制式下有效。
- 26.摄氏度:当此图标点亮时,主界面上显示的温度值表示为摄氏度℃
- 27.压缩机:当压缩机开启时,此图标点亮。此为备用图标,目前暂无此功能。
- 28.滤网提醒:当滤网剩余的寿命不足时,此图标点亮,提示用户更换。 此为备用图标,目前暂无此功能。
- 29.WiFi指示:此图标有3种显示状态,分别表示温控器不同的状态: 图标间歇式闪烁2次:表示温控器正在寻找或连接路由器; 图标快速闪烁:表示温控器正处于WiFi配网状态。 图标常亮:表示温控器已连接到路由器,或连接到远程服务器。
- 30.延时运行:温控器在运行某些延时功能逻辑时,此图标会点亮。 此为备用图标,目前暂无此功能。
- 31.ECO模式:当ECO模式开启时,此图标点亮。此为备用图标,目前暂无此功能。
- 32.风速显示: 该图标表示当前的风速状态,分为低风速(显示3段)、中风速(显示7段) 高风速(显示10段)、自动风速(显示AUTO图标),详见下图:

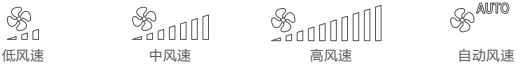

# 5、操作使用说明

#### 5.1 常规操作

5.1.1 开机/关机:

在关机状态下,按一下操作面板,温控器开机,屏幕点亮,显示当前状态,状态指示灯点亮,指示灯的颜色与当前工作模式相关。一段时间内如用户没有操作,自动熄灭 屏幕,状态指示灯继续保持点亮。

在开机状态下,按一下操作面板,温控器关机,屏幕熄灭,状态指示灯熄灭。

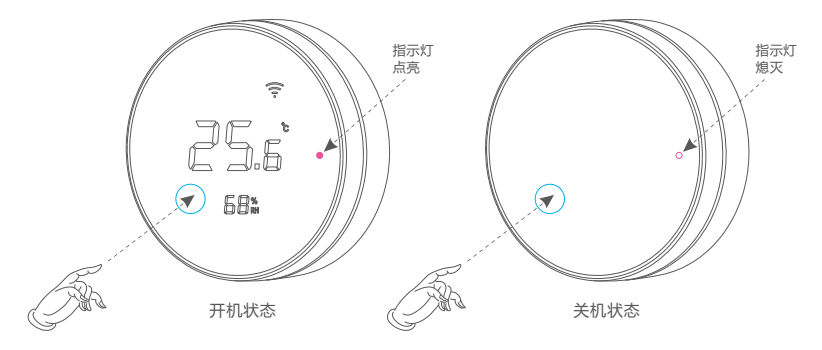

5.1.2 温度设置:

在开机状态下,逆时钟旋转前圆环,设置温度以0.5℃递减;顺时钟旋转前圆环,设置 温度以0.5℃递增;在旋转前圆环时,主界面显示的温度值为设置温度,左下角的设置 图标会出现并闪烁,4秒后设置图标消失,主界面上显示的温度值为当前房间温度。

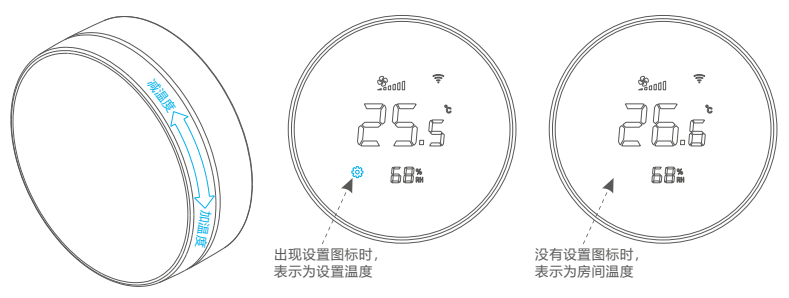

#### 5.1.3 风速设置:

在开机状态下,逆时钟旋转后圆环,风速档位 递减;顺时钟旋转后圆环,风速档位依次递增。 各档位风速显示如下所示:

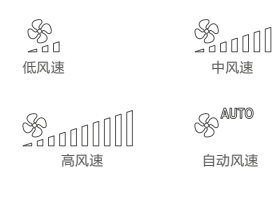

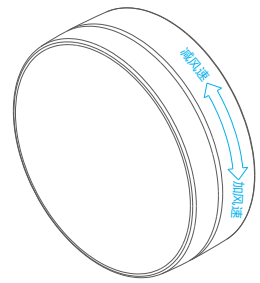

5.1.4 工作模式设置:

在开机状态下,长按操作面板3秒以上, 看到模式图标开始闪烁后,松开按键, 然后旋转前圆环,调整工作模式。根据 不同的风盘制式,最多有以下5种工作模 式可供选择:制冷模式、通风模式、 制热模式、自动冷暖模式、除湿模式。

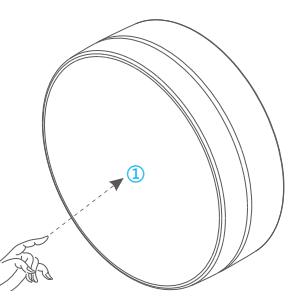

第1步:长按操作面板3秒以上

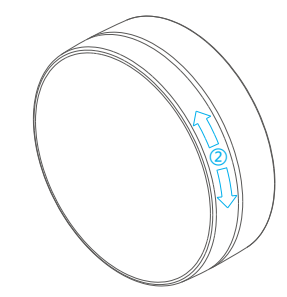

第2步:旋转前圆环改变工作模式

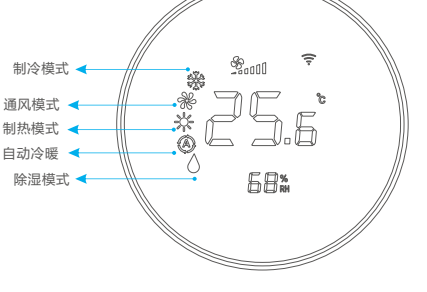

#### 5.1.5 人体接近感应:

在开机状态下,一段时间内用户不操作温控器,屏幕会自动熄灭,用户可以通过按压操作面板、旋转圆环、手机APP操作唤醒屏幕点亮。或者用户手掌接近温控器屏幕, 当温控器检测到手掌接近到一定的距离后,自动唤醒屏幕点亮。

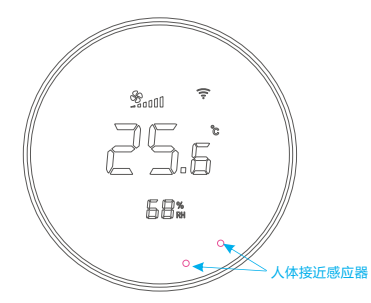

关于感应距离: 感应距离与手掌皮肤颜色、位置角度有关, 皮肤越白感应距离越远;手掌与人体接近 感应器的角度越小,感应距离越远。

5.1.6 时间设置:

当温控器通过WiFi连接到远程服务器时,会自动向服务器获取当前时间,包括年、 月、日、小时、分钟。如果在某些应用场所无法连接互联网,温控器有内置时钟功能, 用户可手动设置当前时间。操作方法如下:

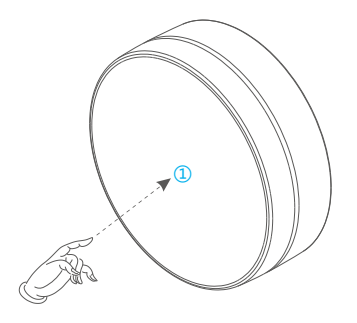

第1步:长按操作面板3秒以上,当模式图标 闪烁时,松开按键,然后短按1次操 作面板,此时日期图标开始闪烁。

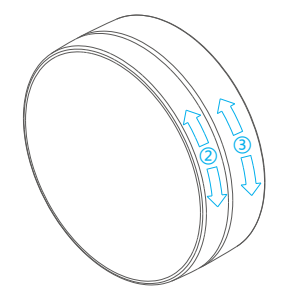

第2步:旋转前圆环,可选择年、月、日、星期、 小时、分钟、定时开机小时、定时开机 分钟、定时关机小时、定时关机分钟项。 第3步:前圆环先选择好需要修改的时间项后, 然后旋转后圆环,修改对应的时间数值。 5.1.7 四段温区设置:

用户可设置四段温区,按时段自动运行不同的温度设置,操作方法如下:

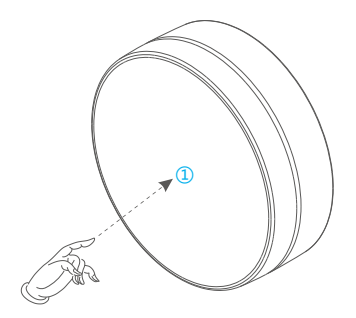

第1步:长按操作面板3秒以上,当模式图标 闪烁时,松开按键,然后短按2次操 作面板,此时四段温区图标开始闪烁。

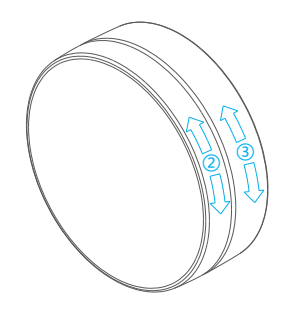

- 第2步:旋转前圆环,可选择温区段、小时、 分钟、温度设置等参数项。
- 第3步:前圆环先选择好需要修改的温区、时间、 温度项后,旋转后圆环,修改对应的数值。

#### 5.2 内部参数设置操作

5.2.1 进入内部参数设置:

用户可通过输入授权密码进入温控器内部参数设置,修改相关参数。 出厂默认的参数设置授权密码为:260,操作方法如下:

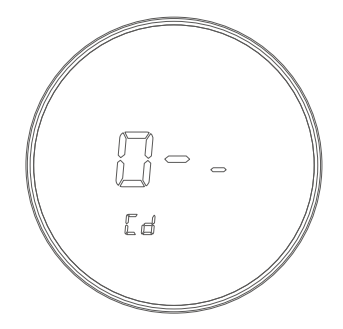

第1步: 温控器先关机,然后长按操作 面板6秒以上,当屏幕上出现 输入密码界面后,松开按键。 第2步:在密码输入界面里,旋转前圆环选择密码的位数(第1/2/3位),被选定的密码位数 以闪烁的方式显示,然后旋转后圆环修改选定位密码的具体数值。

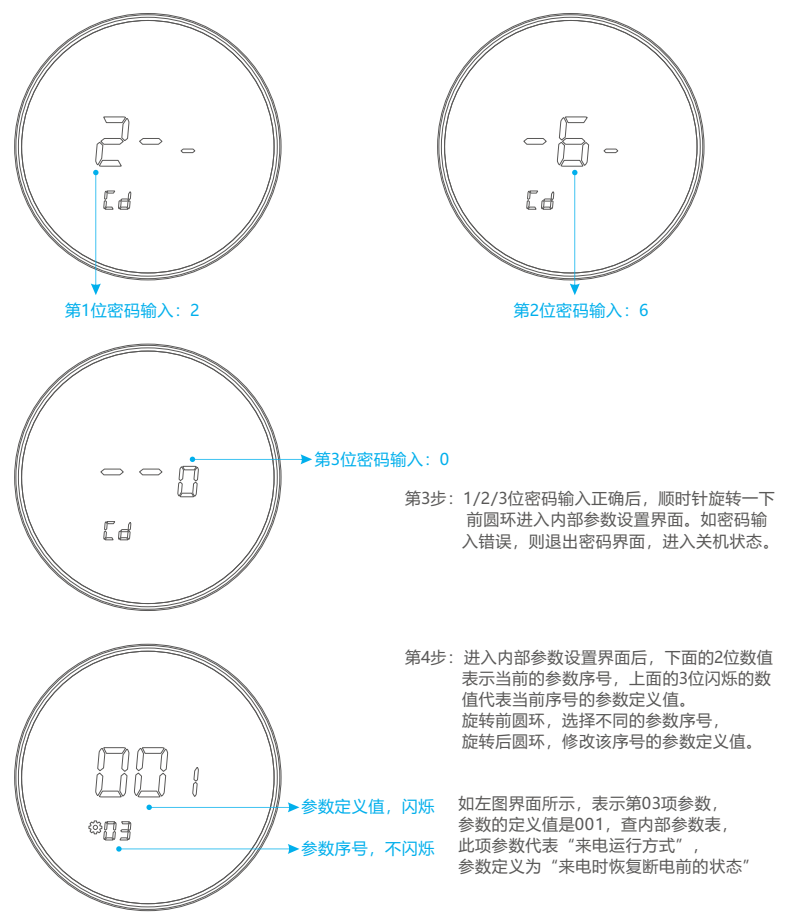

#### 5.2.2 以下为温控器内部参数设置表:

| 参数序号 | 参数名称    | 参数定义                                        | 出厂默认        |
|------|---------|---------------------------------------------|-------------|
| 01   | 温度校正    | 参数范围: -9℃~9℃; 或者-16℃~16℃                    | 0           |
| 02   | 童锁      | 0: 解除童锁, 1: 启用童锁                            | 0           |
| 03   | 来电运行方式  | 0:来电保持关机,1:来电恢复断电前状态,2:来电强制开机               | 1           |
| 04   | 温度设置上限  | 参数范围:1℃~50℃/34℃~99℃                         | 30°C / 86°F |
| 05   | 温度设置下限  | 参数范围:1℃~50℃/34℃~99℃                         | 16℃ / 60°F  |
| 06   | 显示背光延时  | 参数范围: 10~150秒                               | 20          |
| 07   | 定时开关机设置 | 0: 定时器只执行1次后自动失效, 1: 定时器循环执行                | 0           |
| 08   | 四段温区使能  | 0:禁止,1:允许                                   | 0           |
| 09   | 温度单位类型  | 0: 摄氏度℃, 1: 华氏度℉                            | 0           |
| 10   | 风盘类型设置  | 1: 单冷, 2: 冷暖二管制, 3: 水地暖, 4: 冷暖四管制,          | 2           |
|      |         | 5:风盘水地暖,6:风盘制冷+电热                           | 2           |
| 11   | 自动冷暖模式  | 0:禁用,1:允许                                   | 0           |
| 12   | 通风模式    | 0: 禁用, 1: 允许                                | 1           |
| 13   | 风机与水阀关联 | 0:风机运行与水阀不关联,1:风机与水阀同开同关                    | 0           |
| 14   | 防冻保护    | 0:禁用,1:允许                                   | 0           |
| 15   | 集控通讯地址  | ID范围: 1~247                                 | 1           |
| 16   | 通讯波特率   | 0:2400bps, 1:4800, 2:9600, 3:19200, 4:38400 | 2           |
| 17   | 校验位     | 0: 无校验, 1: 奇校验, 2: 偶校验                      | 0           |
| 18   | 停止位     | 1:1个停止位长,2:2个停止位长                           | 1           |
| 19   | 冬/夏至日设定 | 0:不启用,1:启用                                  | 0           |
| 20   | 用户密码设置  | 范围: 000~998                                 | 260         |

5.2.3 恢复出厂设置:

用户可通过输入授权密码恢复温控器出厂默认设置, 恢复出厂设置的密码为:999,将温控器的参数 恢复为 <5.2.2 参数设置表>所列出的默认参数。 输入操作方式与"进入内部参数设置"方法相同, 请参考 <5.2.1 进入内部参数设置>

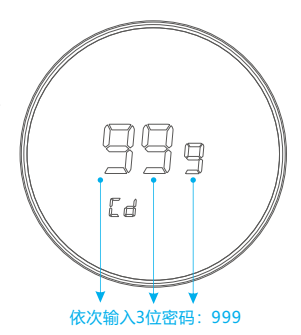

# 6、外形尺寸 (单位: mm)

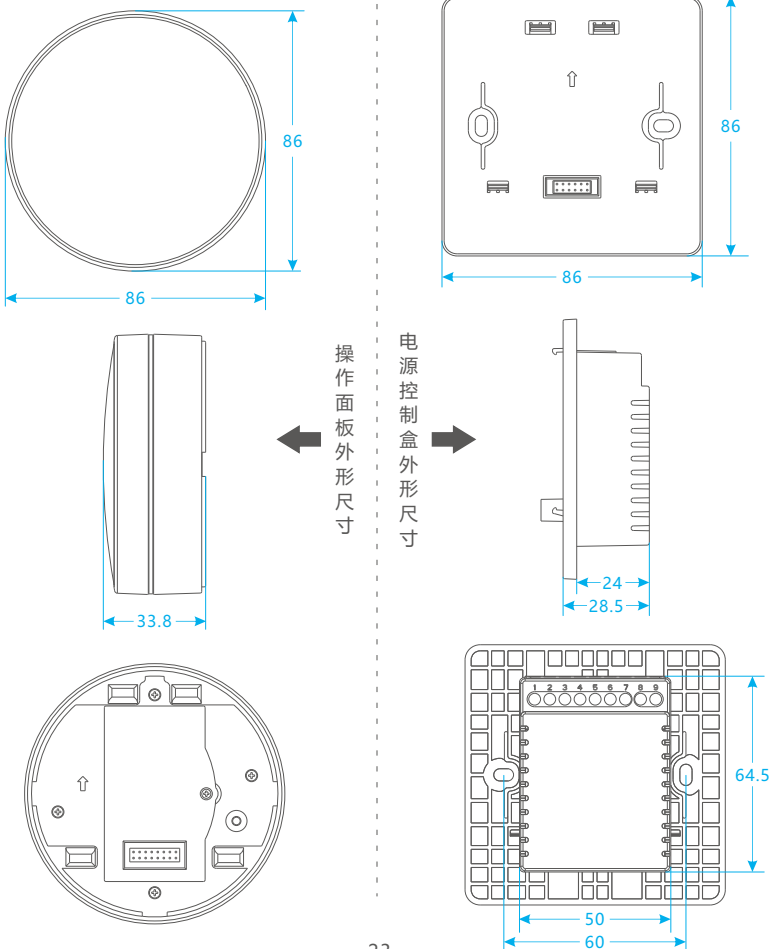

-23-

# 7、注意事项

- •本产品安装过程涉及高压强电,需相关电气专业人员按照规范与安装说明进行安装;
- •本产品仅限室内环境使用,请勿在室外或潮湿环境中使用;
- •注意防水防潮,请勿将水或其他液体泼洒到本产品上;
- 避免环境因素影响产品测温精度,安装位置应远离热源,阳光直射处;
- •安装时请确认已经切断供电电源,避免触电危险或产品损坏;
- •产品电源盒内部有高压,出现异常时应由有资质的专业人士维修;
- 如发现显示界面上出现" E1"故障报警,代表传感器出现异常,请及时与我们联系。

| 产品合格证                                                                          |
|--------------------------------------------------------------------------------|
| 产品名称:小圆温控器                                                                     |
| 产品型号: FC600                                                                    |
| 检 验 员: QC08                                                                    |
| 生产日期:                                                                          |
| 制 造 商: 深圳邦德瑞科技有限公司                                                             |
| 地址:广东省深圳市龙岗区平湖华南城环球物流中心925<br>电话: +86-0755-23049300<br>网址: www.bandarytech.com |

"Bandary"为深圳邦德瑞科技有限公司注册商标,邦德瑞保留所有权利。本说明书若有更新,恕不另行通知。未经本公司许可,任何单位 或个人不得仿制、复制、抄袭或转译本说明的部分或全部内容;不得以任何形式或任何方式进行商品传播或用于任何商业、盈利目的。